## Övning 2: Skicka paketutskick

## Gör så här:

1. Logga in i demomiljön för personal med hjälp av ditt Siths-kort. <u>https://demo.personal.formular.1177.se/</u>

- 2. Välj ingången för Utskick.
- 3. Välj Testenhet A (om detta val dyker upp).
- 4. I menyn i toppen av sidan väljer du Starta paketutskick.
- 5. Välj paketutskicket som heter "Digitala tjänster utbildningspaket" i rullgardinsmenyn.
- 6. Under E-postavisering vid eventuella fel anger du en e-postadress (helst till en funktionsbrevlåda).
- 7. Paketutskicket ska skickas vid två tillfällen. Välj vilka datum du vill skicka det.
- 8. Du vill att mottagaren ska få ett inkorgsmeddelande och därför behåller du rutan för Skapa inkorgsmeddelande ibockad.
- 9. Det finns redan ett inlagt inkorgsmeddelande. Testa att redigera det genom att lägga till din enhet som avsändare i slutet av meddelandet.
- 10. Nu ska du lägga till mottagare via personnummer. Lägg till testpersonen Tolvan Tolvansson med personnummer 19121212-1212
- 11. Skicka paketutskicket genom att klicka på symbolen Starta paketutskick.